# Profilo7E 2013

# Le guide ProfNOTE de l'enseignant

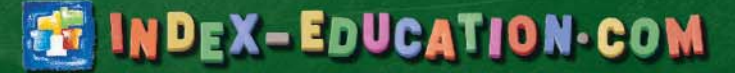

# Fiche 1 - Travailler avec ProfNOTE

À SAVOIR : ProfNOTE est un logiciel gratuit qui permet d'alimenter la base de l'établissement par l'échange de fichiers de notes. Les échanges de données entre ProfNOTE et PRONOTE se font par support amovible (clé USB, CD-Rom...), e-mail ou à travers le réseau de l'établissement.

#### 1 - Récupérer mon fichier de notes généré par PRONOTE

Le fichier généré par PRONOTE est du type NomProf PrénomProf - NomBase - NuméroGénération.npr.

S'il a été compacté, vous le récupérez sous le format NomProf PrénomProf - NomBase - NuméroGénération.zip.

>> Votre fichier est sur une clé USB, un CD-Rom...

Copiez le fichier [Ctrl + C], puis collez-le [Ctrl + V] sur votre poste de travail.

Ne pas travailler directement sur un support amovible.

>> Votre fichier est sur le réseau de l'établissement

Selon les consignes établies par l'administrateur du réseau de votre établissement :

- Travaillez directement dans le fichier à partir d'un poste de l'établissement ou
- Copiez le fichier [Ctrl + C] sur une clé USB (ou tout autre support amovible) et transférez-le par copier/coller [Ctrl + C]/ [Ctrl + V] sur votre poste de travail.

#### >> Votre fichier vous est envoyé en fichier joint par e-mail

Enregistrez le fichier sur votre poste de travail.

>> Vous générez vous-même votre fichier en Mode enseignant

- 1. Connectez-vous à la base de l'établissement en Mode enseignant.
- Générez votre fichier sur une clé USB (ou tout autre support amovible) à l'aide de la commande Fichier > Échange avec ProfNOTE > Générer les fichiers de notes...
- 3. Transférez le fichier [Ctrl + C] / [Ctrl + V] sur votre poste de travail ou sur le réseau de l'établissement.

#### 2 - Ouvrir mon fichier de notes dans ProfNOTE

>> Le fichier n'est pas compacté (\*.npr)

Pour ouvrir un fichier \*.npr, utilisez la commande Fichier > Ouvrir un fichier de notes.

#### >> Le fichier est compacté (\*.zip)

Pour ouvrir un fichier \*.zip, utilisez la commande Fichier > Récupérer un fichier de notes compacté.

#### 3 - Rendre mon fichier de notes

Pour que les notes et les appréciations que vous avez saisies soient intégrées dans la base de l'établissement, il est nécessaire de rendre votre fichier de notes à l'établissement.

>> Votre fichier de notes est sur un poste distant (à votre domicile ou ailleurs)

Copiez le fichier [Ctrl + C] sur une clé USB (ou tout autre support amovible), puis remettez-le à l'établissement.

>> Votre fichier est sur le réseau de l'établissement

Aucun transfert n'est nécessaire mais votre fichier doit impérativement être enregistré et fermé.

>> Vous renvoyez votre fichier de notes par e-mail

Utilisez la commande Fichier > Envoyer le fichier de notes par e-mail afin d'envoyer votre fichier à l'adresse définie par le chef d'établissement.

- >> Vous intégrez vous-même les données dans PRONOTE
- 1. Connectez-vous à la base de l'établissement en Mode enseignant.

Important Travaillez toujours à partir du fichier le plus récent qui vous a été fourni.

- 2. Importez votre fichier de notes par la commande Fichier > Échange avec ProfNOTE > Importer des fichiers de notes.
- 3. Après l'import, PRONOTE propose de re-générer votre fichier pour le mettre à jour, répondez OUI pour récupérer les nouvelles informations issues de PRONOTE.

#### 4 - Schéma d'installation

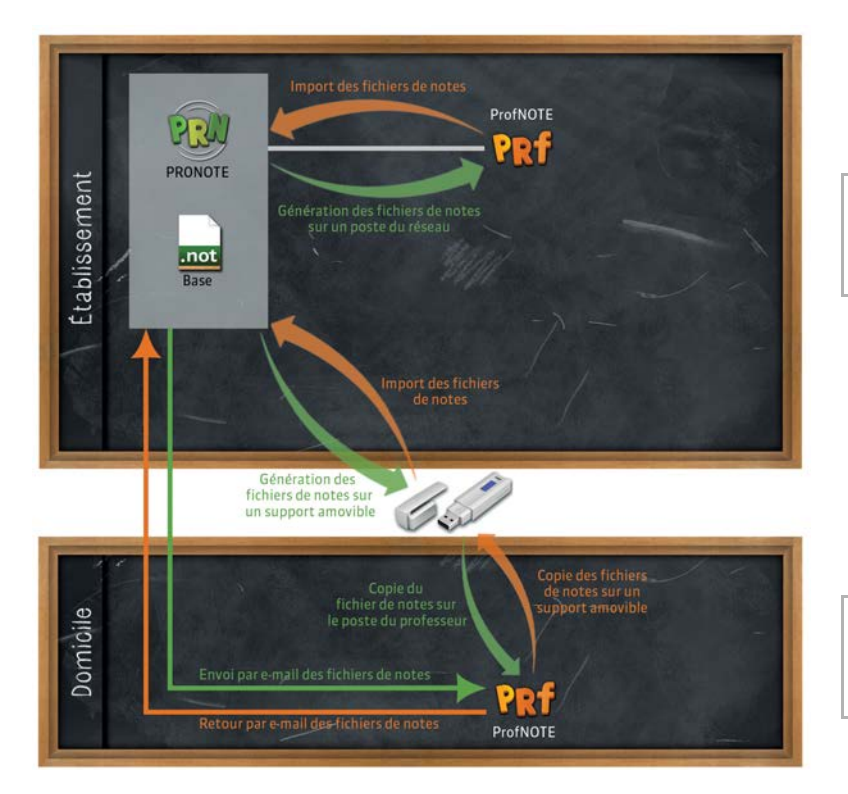

Vous pouvez installer ProfNOTE sur le réseau de l'établissement. Dans ce cas, l'échange de fichiers de notes se fera en les générant directement dans un répertoire du réseau.

ProfNOTE peut être installé au domicile des enseignants. Dans ce cas l'échange de fichiers de notes pourra se faire par e-mail ou via un support amovible.

# Fiche 2 - Saisie des notes

#### 1 - Créer un devoir

👿 Affichage Notes > Saisie par classe > 🗾

Sélectionnez la classe et le service, puis cliquez sur le bouton Créer un devoir .

Modifier un devoir Un double-clic sur le titre de colonne du devoir permet de réouvrir la fenêtre pour le modifier, le verrouiller ou le supprimer.

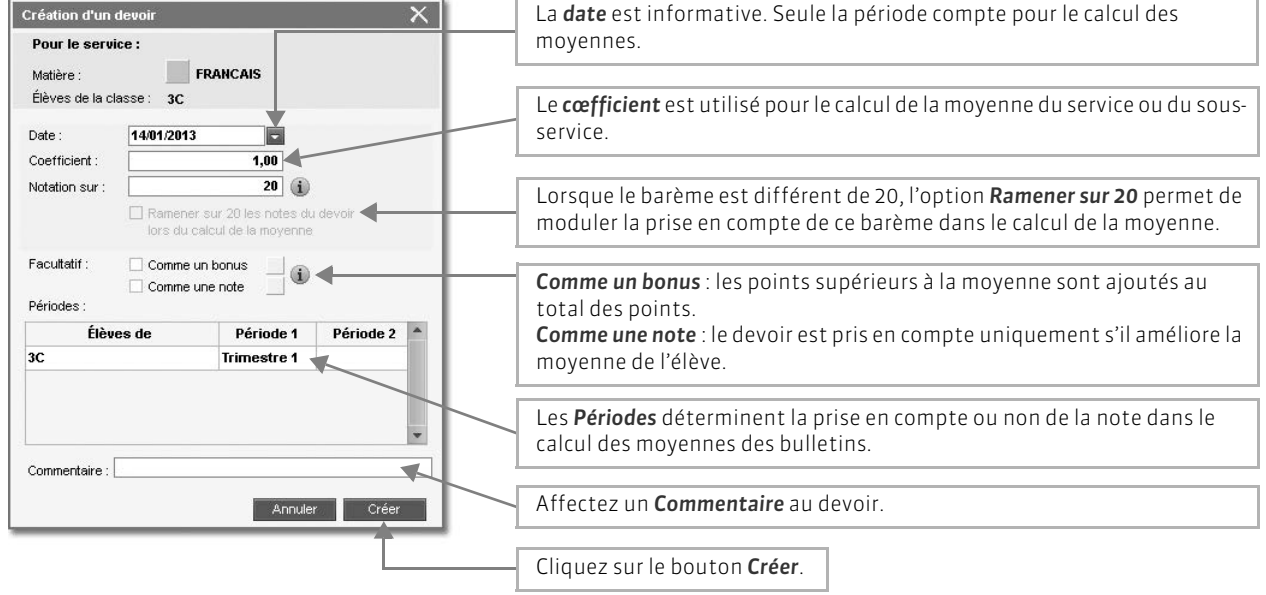

#### 2 - Saisir les notes

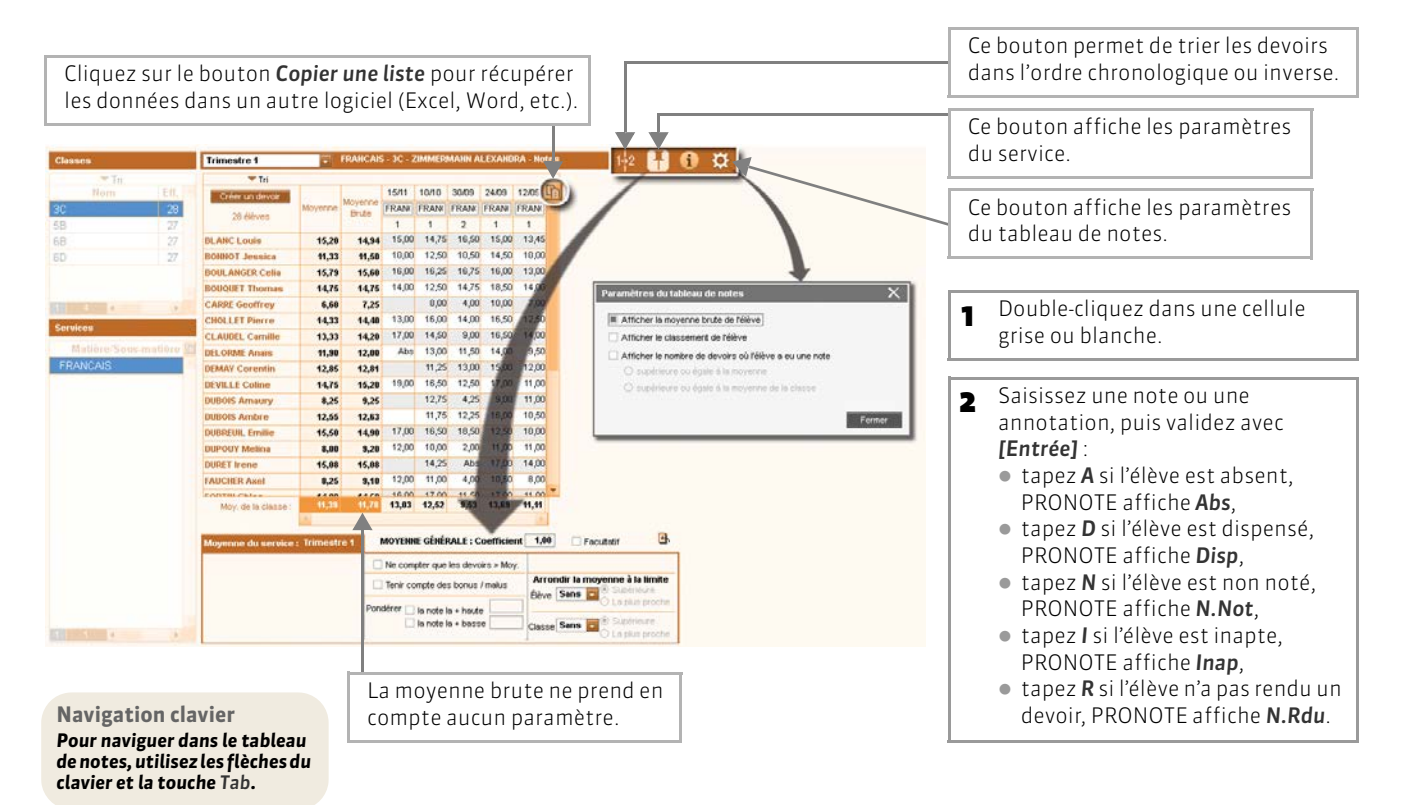

# Fiche 3 - Calcul des moyennes

#### 1 - Paramétrer la moyenne des services et sous-services

Les paramètres des services et des sous-services sont accessibles par le bouton 🖪. Ils sont liés à la période sélectionnée.

>> Paramétrer le calcul de la moyenne d'un service sans sous-services

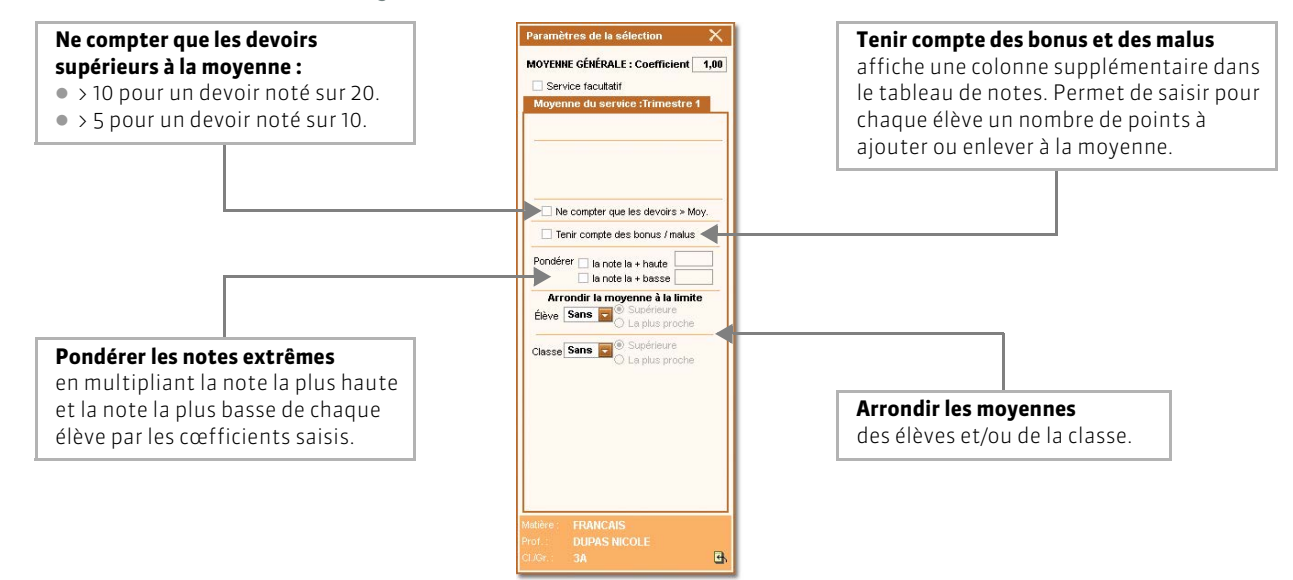

>> Paramétrer le calcul de la moyenne d'un service avec sous-services

Si le service contient des sous-services, choisissez tout d'abord le mode de calcul de la moyenne du service.

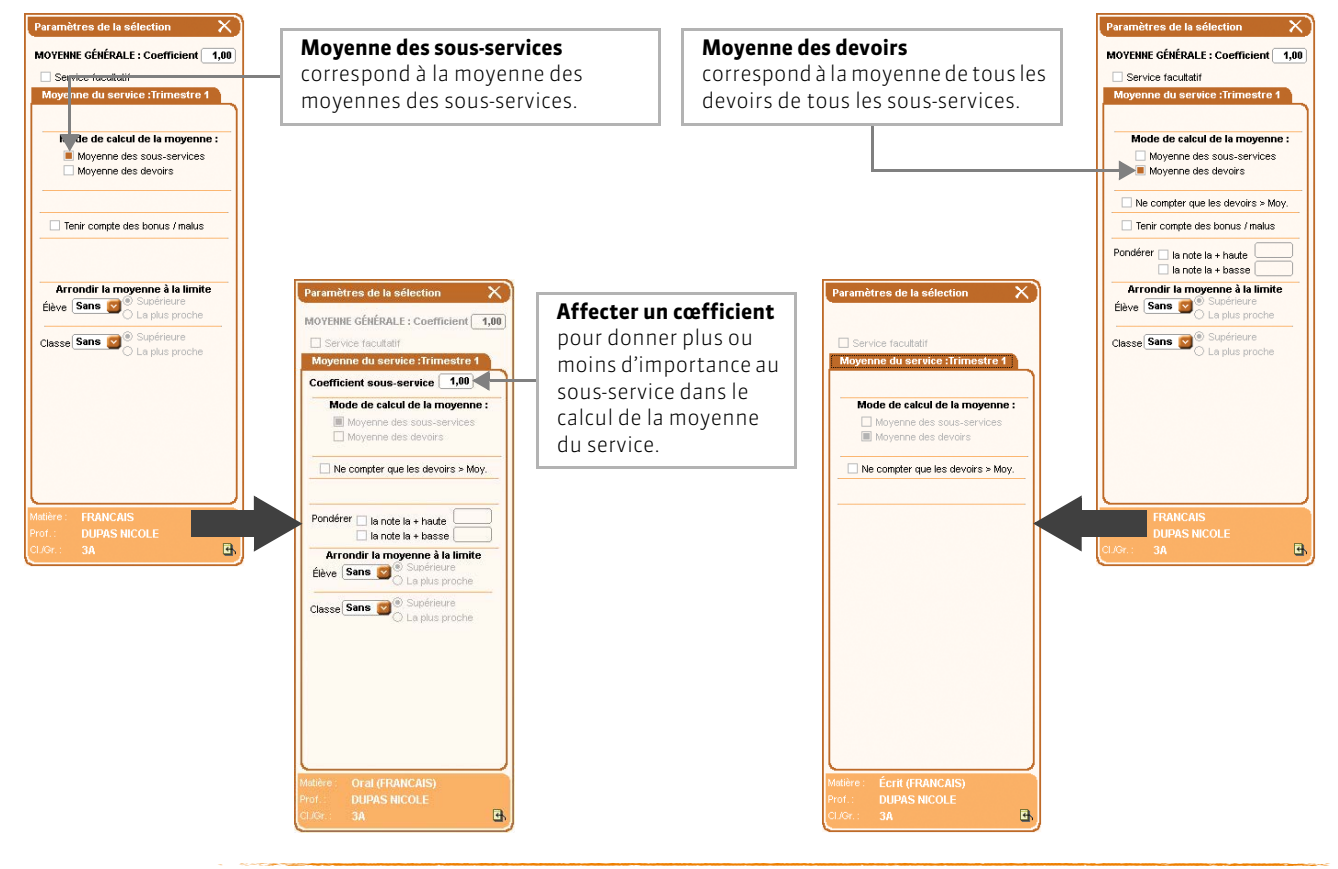

#### 2 - Consulter le détail du calcul de la moyenne

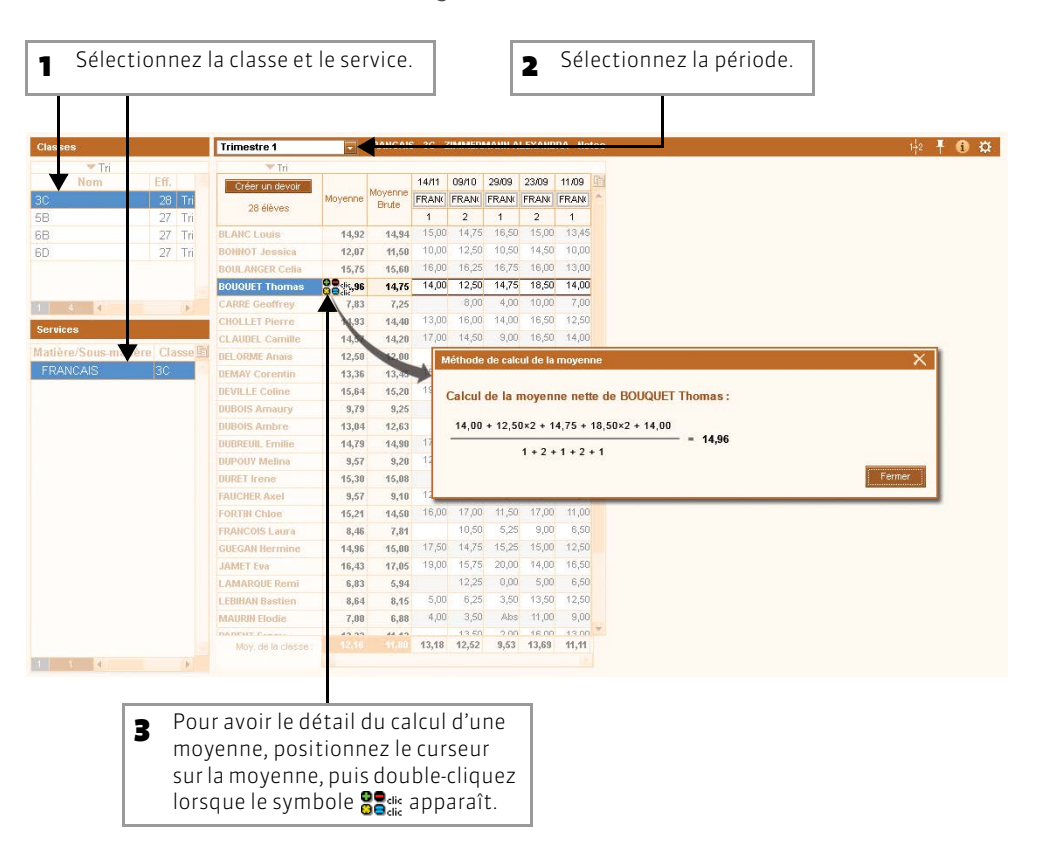

# Fiche 4 - Saisie des appréciations

#### 1 - Saisir les appréciations du relevé de notes

|      | Affichage | Notes > | Relevé | de notes | > | 7 |
|------|-----------|---------|--------|----------|---|---|
| 10.0 |           |         |        |          |   |   |

| 1 Sélectio                                                                       | onnez la classe et le ser                                                                                                    | vice. 2                                                                                                    | Sélectionnez la période.         | Pour saisir la même a pour tous les élèves s | appréciation<br>sélectionnés.                                                                                                    |
|----------------------------------------------------------------------------------|----------------------------------------------------------------------------------------------------|----------------------------------------------------------------------------------------------------|----------------------------------|----------------------------------------------|----------------------------------------------------------------------------------------------------|
| Classes                                                                          | Trimestre 1                                                                                                    | Dev. Moy.                                                                                                    | o GRAVCAIE                       | is notes                                     | Pour utiliser ou non<br>l'assistant de saisie.                                                                                                    |
| SC<br>SB<br>SB<br>SD<br>SC<br>SC<br>SC<br>SC<br>SC<br>SC<br>SC<br>SC<br>SC<br>SC | DENICE Louis<br>BONNOT Jessica<br>BOULANGER Celia<br>BOULOUET Thomas<br>CLAUDET Thomas<br>CLAUDEL Camille<br>DELORME Anais<br>DEMAY Corentin<br>DEVILLE Coline<br>DUBOIS Amaury<br>DUBOIS Amary<br>DUBOIS Amary<br>DUBOIS Amary<br>DUBOIS Amary                                                                                                    | 33         13,20         13,30         Pasa ass           565         11,33         Pasa ass         15,62         15,72           565         14,75         14,33         14,44         16,90         14,44         11,90           545         14,33         14,44         11,90         14,44         12,85         5,55         14,75           444         12,85         14,75         14,33         12,85         5,55         14,75           444         12,85         14,75         12,85         5,55         14,75         5,55         14,75           444         12,85         15,50         15,50         5,56         15,50         15,50           orté-sistione du retevé de not         15,50         14,75         14,85         14,85         14,75 | tes                              |                                              | <ul> <li>Double-cliquez dans une cellule pour y saisir l'appréciation :</li> <li>si l'assistant est désactivé, une zone s'ouvre permettant une saisie libre,</li> <li>si l'assistant est activé, la fenêtre d'édition et</li> </ul> |
|                                                                                  | Content of the search of the search of the s | <ul> <li>Cliquez in</li> <li>0 0 0</li> <li>er en sobie</li> </ul>                                                                                                    | ci pour créer une appréciation > |                                              | de choix des<br>appréciations s'ouvre.                                                                                                    |

#### 2 - Saisir les appréciations du bulletin

#### >> Saisie des appréciations par matière (service)

#### 🔝 Affichage Bulletins > Saisie des appréciations > 📝

| 1 Sélectionnez la classe                                                                                                    | et le service.                                                                                                    | 2 Sélectionnez la période                                                                                                    | . Pour saisir la même appréciation pour tous les élèves sélectionnés.                                                                                                    |
|----------------------------------------------------------------------------------------------------|----------------------------------------------------------------------------------------------------|----------------------------------------------------------------------------------------------------|----------------------------------------------------------------------------------------------------|
| Classes Trimestre 1                                                                                                    | Dev. Mo                                                                                                    | nettering<br>ny. Z App. A : Appréciations Z App. B : Progr<br>33 trimestre correct                                                                                | ression Conseil                                                                                                    |
| 5B<br>6B<br>6D<br>BOULANGER Celia                                                                                                    | 5/5 15                                                                                                    | 5,79 très bon trimestre; élève<br>sérieuse et appliquée,<br>c'est bien                                                                                            | en classe<br>continue ainsi, en<br>fournissant un effort de<br>participation                                                                                                    |
| BOUQUET Thomas CARRE Geoffrey CARLE Camile CLAUDEL Camile DELORME Anais DEMAY Corentin DEVILE Coline DUBOUS Amauy DUBOIS Amauy DUBOIS A | 5/6         1/2           4/4         E           5/5         1/2           5/5         1/2           4/4         E           4/4         1/2           5/5         1/2           4/4         1/2           4/4         1/2           4/4         1/2           4/4         1/2           4/4         1/2           4/4         1/2           4/4         1/2           4/4         1/2           5/5         1/2           4/4         1/2           5/5         1/2           4/4         1/2           5/5         1/2           5/5         1/2           5/5         1/2           5/5         1/2           5/5         1/2           5/5         1/2           5/5         1/2           5/5         1/2           5/5         1/2           5/5         1/2           5/5         1/2           5/5         1/2           5/5         1/2           5/5         1/2           5/5 | 176 [bon timeste, bone participation<br>orale, mais que de bavardages ]<br>133<br>333<br>30<br>265<br>266<br>266<br>266<br>266<br>266<br>266<br>266<br>266<br>266 | <ul> <li>Double-cliquez dans une cellule pour y saisir l'appréciation :</li> <li>si l'assistant est désactivé, une zone s'ouvre permettant une saisie libre,</li> <li>si l'assistant est activé, la fenêtre d'édition et de choix des appréciations s'ouvre.</li> </ul> |

#### >> Saisie des appréciations par élève avec visualisation du bilan

#### 😰 Affichage Bulletins > Saisie des appréciations > 才

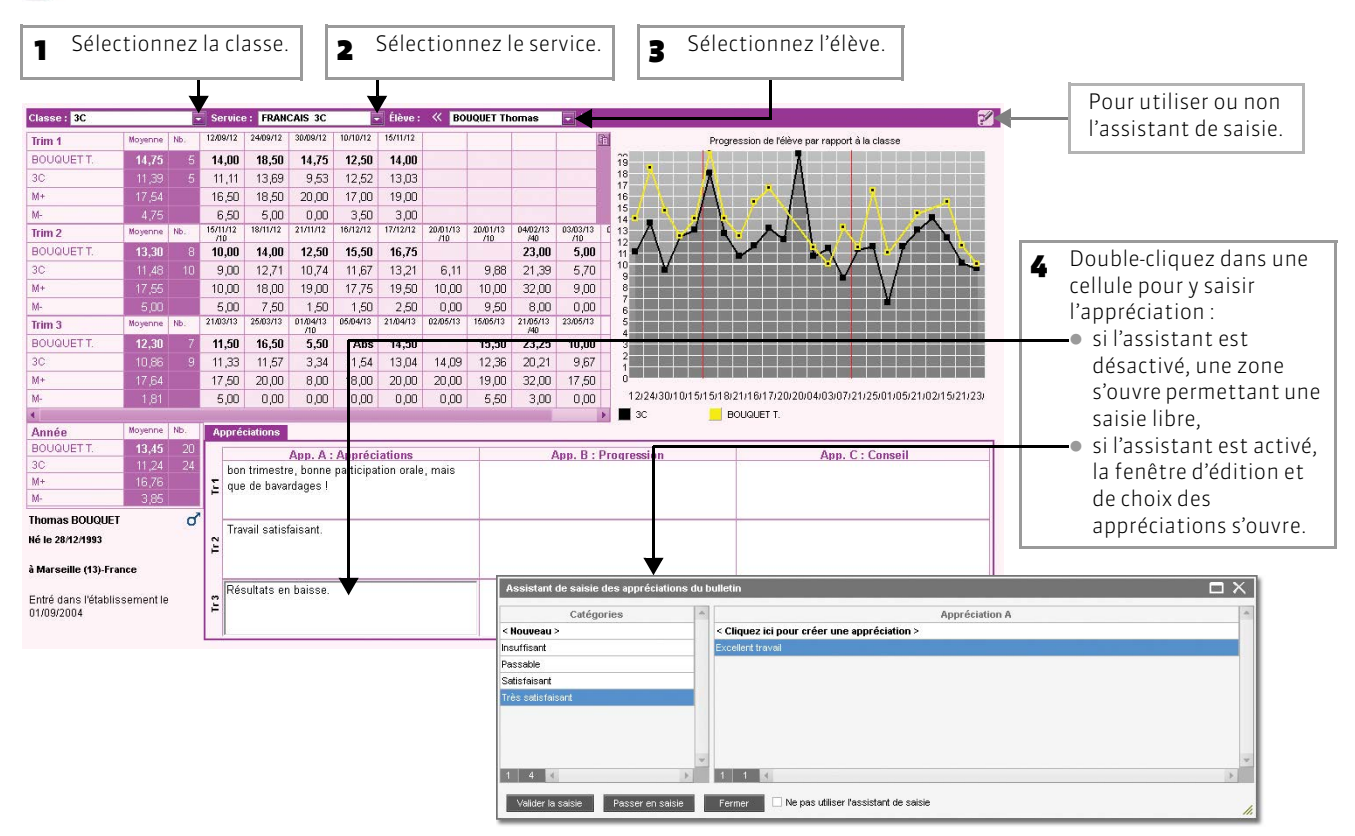

#### 3 - Saisir les appréciations de la fiche brevet

#### 👿 Affichage Résultats > Brevet > 📝

| s de Sèrne | 2 3C - Discipline : FRANÇAIS - A | ppréciations de la f | khe brevet                                                    | Pour utiliser ou non                          |
|------------|----------------------------------|----------------------|---------------------------------------------------------------|-----------------------------------------------|
| ▼ Tr       | <b>90</b> 414                    | Dista.               | Maria de Calendaria                                           | Tassistant de saisie.                         |
| om i       | BLANC I                          | SG Ont F             | 13.50 Résultats corrects.                                     |                                               |
|            | BONNOT                           | SG                   | 12 ∩n De aros efforts tout au lona de l'année.                |                                               |
|            | BOULANGER C.                     | SG Ont F             | 15.50 Très bon travail.                                       |                                               |
|            | BOUQUET T                        | SG                   | 13.50 Travail correct.                                        | <ul> <li>Double-cliquez dans une</li> </ul>   |
|            | CARRE G.                         | SG                   | 6.00                                                          | cellule pour y saisir                         |
|            | CHOLLET P.                       | SG Opt.F             | 13,00                                                         | l'appréciation                                |
|            | CLAUDEL C.                       | SG Opt F             | 14.50 Bon travail.                                            |                                               |
|            | DELORME A.                       | SG                   | 11,00 Résultats souvent justes par manque de volonté.         |                                               |
|            | DEMAY C.                         | SG                   | 12,50 Résultats corrects.                                     | désactivé, une zone                           |
| -          | DEVILLE C.                       | SG Opt F             | 14,50 Résultats satisfaisants.                                | s'ouvre permettant un                         |
|            | DUBOIS A.                        | SG                   | 9,50 Résultats bien trop justes. Manque de rigueur à l'écrit. | saisie libre                                  |
| Viret      | DUBOIS A.                        | SG                   | 11,50 Résultats moyens surtout en orthographe.                | <ul> <li>ci l'accistant oct activé</li> </ul> |
| <u> </u>   | DUBREUIL E.                      | SG Opt.F             | 15,00 Résultats satisfaisants                                 |                                               |
|            | DUPOUY M.                        | SG                   | 9,50 Résultats trop justes malgré de réels efforts.           | la fenêtre d'édition et                       |
|            | DURET I.                         | SG                   | 17,00 Excellent travail.                                      | de choix des                                  |
|            | FAUCHER A.                       | SG                   | 7,50 Peu de travail et d'efforts.                             | appréciations s'ouvre                         |
|            | FORTIN C.                        | SG Opt.F             | 15,00 Bon travail et bons résultats.                          | appreciations source.                         |
|            | FRANCOIS L                       | SG                   | 8,00 De grosses difficultés à l'écrit.                        |                                               |
|            | GUEGAN H.                        | SG Opt F             | 14,00 Résultats corrects.                                     |                                               |
|            | JAMET E.                         | SG Opt F             | 16,00 Très bon travail.                                       | Bilan annuel                                  |
|            | LAMARQUE R.                      | SG                   | 4,00 Aucun travail.                                           | L'appréciation de la fiche                    |
|            |                                  |                      |                                                               |                                               |

# Fiche 5 - **Récapitulatifs**

#### 1 - Visualiser la liste des devoirs

#### 🐼 Affichage Notes > Devoirs > 🗏

| 1 Sé         | ectionnez l | a période     | <u>.</u>   | 2  | 2  | Ave<br>la c | c les outil:<br>lasse et le | s de t<br>servi | ri, s<br>ce ( | éle<br>ma | ctio<br>tièr | nne<br>e). | 2Z     | Г                | _     | La liste des élèves avec les notes attribuées apparaît. |
|--------------|-------------|---------------|------------|----|----|-------------|-----------------------------|-----------------|---------------|-----------|--------------|------------|--------|------------------|-------|---------------------------------------------------------|
|              |             |               |            |    |    |             |                             |                 |               |           |              |            |        |                  |       | _                                                       |
| Trimestre 1  | - Liste     | e des devoirs |            |    |    |             |                             |                 |               |           |              |            |        | Notes du devoir  |       |                                                         |
| Tri1         | Tri2        |               |            |    |    | 1.6         |                             |                 |               |           |              |            | 0.0.5  |                  |       |                                                         |
| Classe       | Matiere     | Sous-mattere  | Date       | P1 | PZ | Fac.        | Commentaire                 | Sur             | Moy.          | +         | -            | M.         | Coen Z | Eleves           | Notes |                                                         |
| 30           | FRANCAIS    | 10            | 12/09/12   | 11 | 1  |             | dissentation                | 20              | 11,11         | 10,50     | 6,50         | 11,00      | 1,00   | BLANC LOUIS      | 15,00 |                                                         |
| 30           | FRANCAIS    |               | 24/09/12   | 11 |    |             | resume de texte             | 20              | 13,69         | 18,50     | 5,00         | 14,50      | 1,00   | BUNNUT Jessica   | 14,50 |                                                         |
| 30           | FRANCAIS    |               | 30/09/12   | 11 |    | -           | dissertation                | 20              | 9,53          | 20,00     | 0,00         | 11,00      | 2,00   | BOULANGER Cella  | 16,00 |                                                         |
| 30           | FRANCAIS    |               | 10/10/12   | 11 |    | -           | resume de texte             | 20              | 12,52         | 17,00     | 3,50         | 12,63      | 1,00   | BUUGUET Thomas   | 18,50 |                                                         |
| JL<br>CD     | FRANCAIS    |               | 15/11/12   | 11 | -  | -           |                             | 20              | 13,03         | 19,00     | 3,00         | 14,00      | 1,00   | CARRE Geottrey   | 10,00 |                                                         |
| 28           | FRANCAIS    |               | 05/09/12   | 11 |    | -           |                             | 20              | 4,07          | 16,00     | 0,00         | 0,00       | 1,00   | CHOLLET Pierre   | 10,50 |                                                         |
| 58           | FRANCAIS    |               | 10/09/12   | 11 | -  | -           |                             | 20              | 15,35         | 19,00     | 12,00        | 15,25      | 1,00   | CLAUDEL Camille  | 16,50 |                                                         |
| 58           | FRANCAIS    |               | 16/09/12   | 11 | -  | -           |                             | 20              | 15,54         | 19,50     | 9,00         | 10,50      | 1,00   | DELORMEANINS     | 14,00 |                                                         |
| 28           | FRANCAIS    |               | 24/09/12   | 11 |    | -           |                             | 20              | 8,15          | 20,00     | 0,00         | 8,00       | 1,00   | DEMAY Corentin   | 15,00 |                                                         |
| 58           | FRANCAIS    |               | 08/10/12   | 11 | -  | -           |                             | 20              | 11,34         | 19,00     | 0,00         | 13,00      | 1,00   | DEVILLE Coline   | 17,00 |                                                         |
| 58           | FRANCAIS    |               | 30/09/12   | 13 |    | -           | _                           | 20              | 10,52         | 18,00     | 4,00         | 10,00      | 1,00   | DUBOIS Amauny    | 9,00  |                                                         |
| 5B<br>6D     | FRANCAIS    |               | 19/10/12   | 11 |    |             |                             | 20              | 12,00         | 17,50     | 2,50         | 12,50      | 1,00   | DUBUIS Ambre     | 16,00 |                                                         |
| 6B           | FRANCAIS    |               | 14/10/12   | 11 | -  | -           | _                           | 20              | 13,00         | 20,00     | 4,00         | 14,00      | 1,00   | DUBREUIL Emilie  | 12,50 |                                                         |
| 6B           | FRANCAIS    |               | 14/10/12   | 11 |    | -           |                             | 20              | 15,24         | 20,00     | 5,00         | 15,50      | 1,00   | DUPOUY Melina    | 11,00 |                                                         |
| 6B           | FRANCAIS    |               | 22/10/12   | 11 |    | -           |                             | 20              | 12,59         | 19,50     | 7,00         | 12,50      | 1,00   | DURET Irene      | 17,00 |                                                         |
| 6B           | FRANCAIS    |               | 08/10/12   | 11 |    | -           |                             | 20              | 11,91         | 19,00     | 2,00         | 12,00      | 1,00   | FAUCHER Axei     | 10,50 |                                                         |
| 6D           | FRANCAIS    |               | 08/10/12   | 11 |    | -           |                             | 20              | 13,11         | 19,00     | 6,50         | 13,50      | 1,00   | FORTIN Childe    | 17,00 |                                                         |
| 60           | FRANCAIS    |               | 14/10/12   | 11 | -  | -           |                             | 20              | 10,00         | 20,00     | 12,50        | 17,00      | 1,00   | FRANCOIS Laura   | 9,00  |                                                         |
| 60           | FRANCAIS    |               | 22/10/12   | 11 |    | -           |                             | 20              | 12,34         | 19,00     | 5,50         | 12,00      | 1,00   | GUEGAN Hermine   | 15,00 |                                                         |
| 6D           | FRANCAIS    |               | 24/10/12   | 11 |    |             |                             | 20              | 12,42         | 19,00     | 8,00         | 12,25      | 1,00   | JAMET EVa        | 14,00 |                                                         |
|              |             |               |            |    |    |             |                             |                 |               |           |              |            |        | LAMARQUE Remi    | 5,00  |                                                         |
|              |             |               |            |    |    |             |                             |                 |               |           |              |            |        | LEBIHAN Bastien  | 13,50 |                                                         |
|              |             |               |            |    |    |             |                             |                 |               |           |              |            |        | MAURIN Elodie    | 11,00 |                                                         |
|              |             |               |            |    |    |             |                             |                 |               |           |              |            |        | PARENT Fanny     | 16,00 |                                                         |
| 3C           | FRANCAIS    |               | 24/09/2012 | T1 |    |             | résumé de texte             | 20              | 13,69         |           |              |            | 1      | SCHAEFFER Maxime | 16,00 | -                                                       |
| 1 20/20/98 4 |             |               |            |    |    |             |                             |                 |               |           |              |            |        | L'OLI II Dabrina | 11.50 |                                                         |

#### 2 - Visualiser la moyenne des élèves par classe

#### 🐼 Affichage Résultats > Classes > 🗐

| 1 Sélectionne | ez la classe.                                              |          |                   | 2            | Sélectionnez                        | la période.                                             |                                                |
|---------------|------------------------------------------------------------|----------|-------------------|--------------|-------------------------------------|---------------------------------------------------------|------------------------------------------------|
| Classes       | 3C - Moyenne des élè                                       | ves - Pé | eriode <b>Tri</b> | mestre 1     |                                     |                                                         | Ce bouton affiche les<br>paramètres du tableau |
| 💌 Tri         | ▼ Tri                                                      |          |                   |              |                                     |                                                         | des movennes.                                  |
| Nom           | 28 eleves                                                  | Rang     | Moyenne           | FRAN.        |                                     |                                                         |                                                |
| 30            |                                                            |          | denerale de       | 1            |                                     |                                                         |                                                |
| 58            | BLANC LOUIS                                                | 4        | 15,20             | 15,20        |                                     |                                                         |                                                |
| 68            | BUNNUT JESSICA                                             | 17       | 11,30             | 11,33        |                                     | Parametres d'affichage                                  |                                                |
| 6U            | BOULANGER Cella                                            | 2        | 15,80             | 15,79        |                                     | Afficher par matière d'équivalence                      |                                                |
|               | BUUQUET Thomas                                             |          | 14,80             | 14,75        |                                     | Sélection des matières d'équivalence                    |                                                |
|               | CARRE Geomrey                                              | 26       | 6,60              | 6,60         |                                     |                                                         |                                                |
|               | CHULLET PIETTE                                             | 9        | 14,30             | 14,33        |                                     | Disponibles Affichées                                   |                                                |
|               | CLAUDEL Camilie                                            | 12       | 13,30             | 13,33        |                                     | FRANÇAIS                                                |                                                |
|               | DELORME Anals                                              | 10       | 11,90             | 11,90        |                                     |                                                         |                                                |
|               | DEMAT COLERCIN                                             | 13       | 12,90             | 12,85        |                                     |                                                         |                                                |
|               | DEVILLE Coline                                             | 1        | 14,80             | 14,75        |                                     |                                                         |                                                |
|               | DUBOIS Amaduly                                             | 19       | 8,30              | 8,20         |                                     |                                                         |                                                |
|               | DUDDELUL Emilio                                            | 14       | 12,00             | 12,33        |                                     | Toutes >                                                |                                                |
|               | DUDOLIV Molino                                             | 04       | 10,00             | 0.00         |                                     | < Aucune                                                |                                                |
|               | DUPOUT Weiling                                             | 21       | 45.40             | 45.00        |                                     |                                                         |                                                |
|               | EALICHED Avai                                              | 10       | 0.30              | 0.26         |                                     |                                                         |                                                |
|               | FORTIN China                                               | 13       | 44.00             | 44.00        |                                     | · ·                                                     |                                                |
|               | EDANCOIS Laura                                             | .22      | 7 30              | 7 30         |                                     |                                                         |                                                |
|               | GUEGAN Hormino                                             | 6        | 15.00             | 15.04        |                                     | Options                                                 |                                                |
|               | OCCOM TEITINE                                              |          | 13,00             | 13,04        |                                     |                                                         |                                                |
|               | Moyenne de la classe :                                     |          | 11,40             | 11,          |                                     | Afficher la note médiane                                |                                                |
|               | Note la plus haute :                                       |          | 17,50             | 17,          |                                     | Afficher la note la plus haute                          |                                                |
|               | Note la plus basse :                                       |          | 4,80              | 4,           |                                     | Afficher la note la plus basse                          |                                                |
|               | Paramètres de la moyenne générale des élèves : Trimestre 1 |          |                   |              |                                     | Afficher le rang de l'élève                             |                                                |
|               | Arrondir à la limite supérie                               | eure : 🗌 | 1/10              | 1/2 🗌 1 poin | Arrondir à la limite la plus proche | Afficher si l'élève est redoublant                      |                                                |
| 1 4 4         | *                                                          |          |                   |              |                                     | Afficher la date de naissance de l'élève                |                                                |
|               |                                                            |          |                   |              |                                     |                                                         |                                                |
|               |                                                            |          |                   |              |                                     | Annumer le nombre de demi-journees d'absences de reieve |                                                |
|               |                                                            |          |                   |              |                                     | Afficher le nombre de retards de l'élève                |                                                |
|               |                                                            |          |                   |              |                                     |                                                         |                                                |
|               |                                                            |          |                   |              |                                     | Fermer                                                  |                                                |
|               |                                                            |          |                   |              |                                     |                                                         |                                                |

PRONOTE 2013 Index

# Index

# A

#### Appréciations

Bulletin **7** Fiche brevet **8** Relevé de notes **7** 

# B

Brevet. Voir Fiche brevet Bulletin 7

### С

Calcul des moyennes 5 Connexion 2

# D

Devoir 4

## F

Fiche brevet 8

# M

Moyennes 5

# Ν

Notes 4

# 0

Ouvrir mon fichier de notes 2

# R

Récupérer mon fichier de notes généré par PRONOTE 2 Relevé de notes 7 Rendre mon fichier de notes 2

# S

Saisir Appréciations 7 Notes 4 Schéma d'installation 3